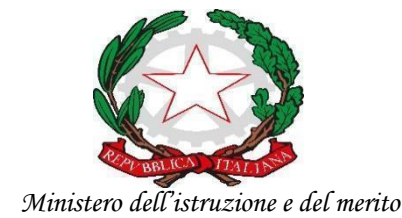

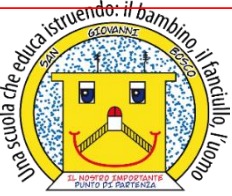

ISTITUTO COMPRENSIVO STATALE - "San Giovanni Bosco" C.so Fornari, 168 - 70056 - MOLFETTA (Ba) - Tel 0802446680 Codice Fiscale N° 80023470729 Codice iPA: istsc\_baic882008 Codice Univoco Ufficio: UFEUNT E-mail: <u>baic882008@istruzione.it</u> <u>baic882008@pec.istruzione.it</u> Web: <u>www.icsbosco.edu.it</u>

Circ. N. 38

Molfetta, 14 ottobre 2024

AL PERSONALE DOCENTE S. PRIMARIA AI PRES.COORDINATORI INTERCLASSE ALL'ANIMATORE DIGITALE ALBO – AL SITO WEB

# Oggetto: Informativa compilazione registro elettronico - ADEMPIMENTI INIZIALI- A.S. 2024/2025

Si comunica alle SS.LL. che, a seguito migrazione dati, la nuova versione del registro elettronico Axios 2.0, risulta più aggiornata, a partire dalla veste grafica e sul piano dell'accessibilità. Per l'accesso, continuano ad essere valide le credenziali già in uso, ma è possibile che vengano richiesti aggiornamenti: sarà sufficiente seguire le istruzioni eventualmente fornite dal sistema.

La versione Axios 2.0 mette a disposizione dei docenti l'APP "Axios RE Docenti", scaricabile su dispositivo mobile da App Store o Google Play.

Una volta scaricata l'app, viene richiesto l'inserimento del codice fiscale della scuola (80023470729), user e password personali.

I docenti che non sono ancora in possesso delle credenziali per l'accesso al registro elettronico possono rivolgersi in segreteria all'A.A. Padiglione Angela.

Di seguito il collegamento per l'accesso al RE **per le famiglie** <u>Axios | Registro Elettronico</u> <u>Famiglie | Login e **per i docenti** <u>Axios | Registro Elettronico Docenti | Login</u>.</u>

Di seguito vengono indicati nel dettaglio i passaggi di accesso e compilazione:

1) <u>Accesso</u>

La prima schermata che si avvierà sarà la seguente:

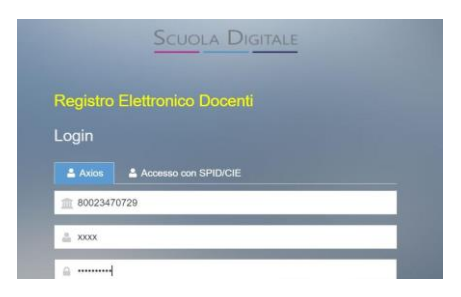

Inserendo le proprie credenziali si aprirà la finestra di seguito riportata:

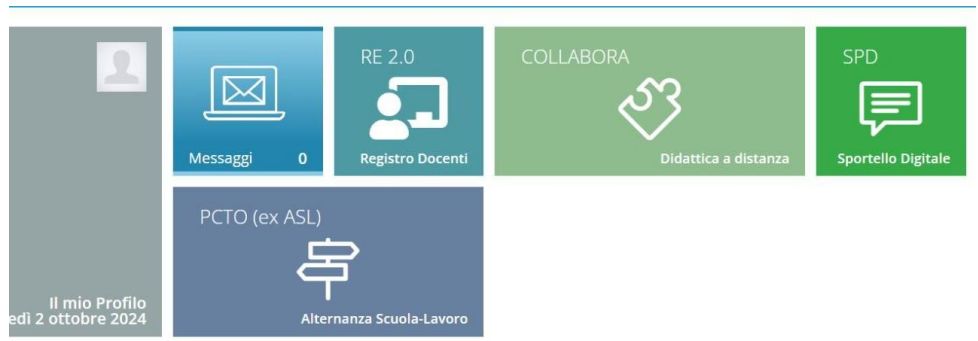

e si dovrà cliccare sulla "tile" (mattonella) relativa a Registro 2.0, come mostrato in figura

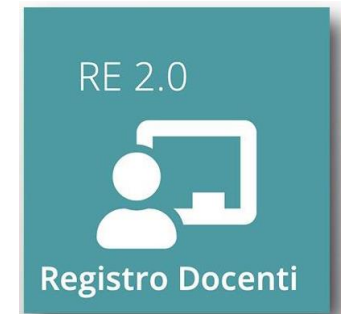

All'accesso il programma si presenta con questa Pagina Iniziale (DASHBOARD).

| 🔚 REGISTRO DI CLASSE 🔻              |                                   |                                 |  |  |  |  |
|-------------------------------------|-----------------------------------|---------------------------------|--|--|--|--|
| Oggi                                | Comunicazioni e bacheche          | COLLOQUI                        |  |  |  |  |
| // / Maraaladi 2 attabra 2024 -> >> |                                   | COMUNICAZIONI                   |  |  |  |  |
|                                     | Att Tutte · risers O ()           | RICERCA                         |  |  |  |  |
| Ora Lezioni                         |                                   | SCRUTINI                        |  |  |  |  |
| 0                                   | Nessuna comunicazione da leggere. | MATERIALE DIDATTICO E COLLABORA |  |  |  |  |
| 2                                   |                                   | ALTRE FUNZIONI                  |  |  |  |  |
| 6                                   |                                   | REGISTRO FIRME ALTRE ATTIVITA'  |  |  |  |  |
| 0                                   |                                   | SPORTELLO E CORSI               |  |  |  |  |
| 6                                   |                                   |                                 |  |  |  |  |
| 6                                   |                                   | Statistiche                     |  |  |  |  |

### 2) Inserimento orario e firme

-A destra della schermata in Menù Veloce è presente la sezione Altre Funzioni -Accedendo in Altre funzioni cliccare sulla funzione "Orario lezione"

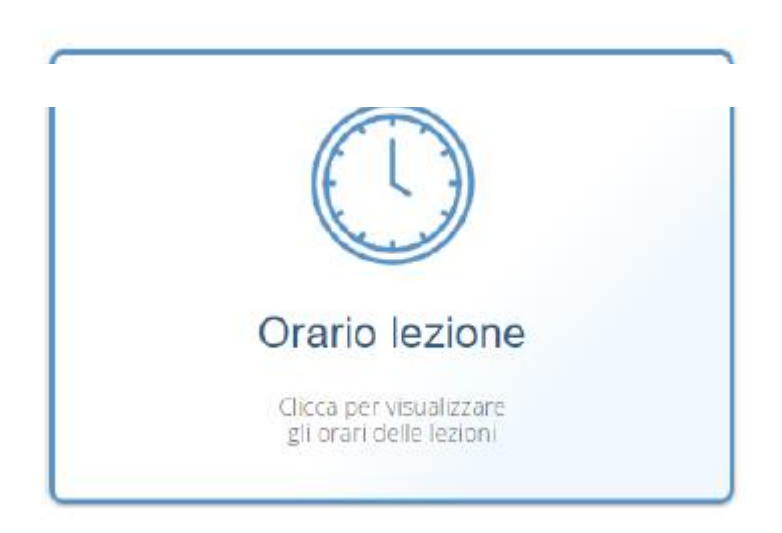

-Una volta entrati il programma permetterà di inserire la scansione oraria delle lezioni all'interno della sezione "Orario docenti" di interesse, mentre per chi è in servizio su più classi bisognerà cliccare sul tasto posto + Nuovo orario in alto a destra.

| Orari         | io |        |        |   |       |              |              |         |        |   |       |              |        |       |      |       |              |        |       |      |       |              |             |       |
|---------------|----|--------|--------|---|-------|--------------|--------------|---------|--------|---|-------|--------------|--------|-------|------|-------|--------------|--------|-------|------|-------|--------------|-------------|-------|
| Descrizione * |    |        |        |   |       |              | Valido dal * |         |        |   |       | Predefinito  |        |       |      |       |              |        | Salva |      |       |              |             |       |
|               |    |        |        |   |       |              |              |         |        |   |       |              | 曲      |       |      |       |              | NO     |       |      |       |              |             |       |
| Ora           |    | Lunedi |        |   |       |              |              | Martedi |        |   |       | Mercoledi    |        |       |      |       | Giovedi      |        |       |      |       |              |             |       |
|               |    |        | Inizio |   | Fine  |              | Diurno       |         | Inizio |   | Fine  |              | Inizio |       | Fine |       | Diumo        | Inizio |       | Fine |       | Diurno       | iumo Inizio |       |
| 1             | æ  | C      | 00:00  | C | 00:00 | $\checkmark$ | »            | C       | 00:00  | C | 00:00 | $\checkmark$ | C      | 00:00 | C    | 00:00 | $\checkmark$ | C      | 00:00 | C    | 00:00 | $\checkmark$ | C           | 00:00 |
| н             | ٩  | C      | 00:00  | C | 00:00 | $\checkmark$ | <b>»</b>     | C       | 00:00  | C | 00:00 | $\checkmark$ | 0      | 00:00 | C    | 00:00 | ~            | C      | 00:00 | C    | 00:00 | $\checkmark$ | 0           | 00:00 |
| Ш             | æ  | C      | 00:00  | C | 00:00 | $\checkmark$ | <b>»</b>     | 0       | 00:00  | C | 00:00 | ~            | U      | 00:00 | U    | 00:00 | $\checkmark$ | U      | 00:00 | 0    | 00:00 | $\checkmark$ | U           | 00:00 |
| IV            | ₫  | U      | 00:00  | C | 00:00 | $\checkmark$ | <b>»</b>     | C       | 00:00  | U | 00:00 | ~            | 0      | 00:00 | U    | 00:00 | $\checkmark$ | C      | 00:00 | C    | 00:00 | $\checkmark$ | U           | 00:00 |
| V             | æ  | U      | 00:00  | C | 00:00 | $\checkmark$ | <b>»</b>     | 0       | 00:00  | U | 00:00 | ~            | C      | 00:00 | U    | 00:00 | $\checkmark$ | 0      | 00:00 | C    | 00:00 | $\checkmark$ | 0           | 00:00 |
| VI            | ٩  | ()     | 00:00  | ٩ | 00:00 | $\checkmark$ | <b>»</b>     | ٩       | 00:00  | ٩ | 00:00 | ~            | ()     | 00:00 | ٩    | 00:00 | $\checkmark$ | ()     | 00:00 | ()   | 00:00 | ~            | ()          | 00:00 |

-Dopo aver impostato la scansione oraria occorrerà salvare sul tasto posto in alto a destra.

-Le classi a tempo normale scriveranno dall'inizio l'orario definitivo mentre le classi a tempo pieno indicheranno dapprima l'orario provvisorio e poi quello definitivo.

-Nel caso di mezz'ora eccedente l'unità oraria di una data disciplina, le ore della disciplina vanno inserite in difetto di mezz'ora (es. si scriverà 2 ore anziché 2,30), mentre per le firme vanno inserite in eccesso rispetto al proprio servizio (es. si firmerà la 6<sup>^</sup> ora se il proprio servizio termina alle 13,30).

-Le firme possono essere poste tramite il banner **Registro di classe** portando il cursore sul segno

-Una volta apposta la firma o chiusa la finestra di firma si accede alla schermata del Registro di

Classe giornaliero dove è possibile, accedendo a registrare

- nel giorno di assenza-breve nelle annotazioni si deve registrare: "Il docente è assente ed è stato sostituito da altro personale docente in servizio"; invece per assenze di lunga durata "Il docente è assente ed è stato sostituito da altro personale docente temporaneo", perché la classe ha comunque effettuato l'orario previsto;
- In caso di **assemblea sindacale**, il docente scriverà nelle annotazioni del proprio registro giornaliero del docente o da quello settimanale "Il docente partecipa ad assemblea sindacale".

### 3) Assenze alunni

Le assenze degli alunni possono essere inserite nel banner **Registro di classe** tramite **Appello semplificato** cliccando su "**A**" e giustificate "**AdG**" nella stessa sezione, dove si possono riportare le entrate in ritardo "**R**" e le uscite anticipate "**U**".

#### 4) <u>Programmazione didattica</u>

Nell'apposita sezione nella schermata HOME tutti i docenti possono accedere per creare i team di docenti (di un'unica classe o di più classi) e gestire i verbali degli incontri periodici

- Al primo accesso ovviamente la schermata risulterà vuota e per creare un Team occorrerà cliccare sul pulsante <sup>1</sup> Utilità "Nuovo team"
  - si inserisce la descrizione del Team;

- si seleziona la classe o le classi nel riquadro a sinistra e, nel riquadro a destra, i docenti appartenenti alla/e classe/i;
- $\circ$  si spunteranno i compiti che ciascun docente del team può effettuare;
- si salverà per confermare i dati inseriti sul pulsante posto in basso a destra della finestra.

Dopo questa fase sarà possibile inserire i verbali delle programmazioni, indicando:

- Numero Verbale: il numero del verbale attribuito al momento del caricamento.
- Data: la data del verbale.
- Ora inizio e ora fine: l'ora di inizio e fine della riunione.
- Luogo: il luogo dove è avvenuta la riunione.
- Periodo: il periodo che si sceglie di considerare per il team preso in considerazione programmazione dal ...al ... .
- Descrizione: la specifica che si sceglie di dare alla riunione: titolo U.d.A.
- Ordine del giorno: ad esempio "verifica della programmazione pregressa dal \_\_\_\_ al \_\_\_\_" "pianificazione obiettivi del periodo in esame dal \_\_\_\_ al \_\_\_\_"
- Discipline: la denominazione del nucleo tematico, degli obiettivi, degli argomenti (contenuti) e delle attività.
- Conclusioni: le specifiche di chiusura della riunione eventualmente anche riproponendo gli obiettivi non raggiunti per rinforzo e consolidamento.
- Allegato: inserimento di un file esterno al verbale relativo al Curricolo di studio, Progettazione d'Equipe, U.d.A., PDP, PEI e Check list relative agli alunni DVA.

# 5) <u>Colloqui</u>

Le date dei colloqui vanno inserite per ciascun alunno secondo la seguente procedura:

- nella schermata iniziale cliccare alla sezione "Colloqui" posta sotto il banner "Menu veloce" e selezionare la dicitura "Colloqui effettuati"
  - spuntare sulla "i" di informazioni alunno/scheda alunno
  - aprire la sezione "Colloqui"
  - cliccare su "Nuovo Colloquio"
  - compilare riferendosi al Piano annuale delle attività collegiali esito colloquio, data colloquio e testo colloquio
  - salvare sistematicamente.

# 6) Inserimento valutazione degli apprendimenti

La valutazione degli apprendimenti avverrà secondo la seguente scansione temporale:

- entro la fine di settembre voto relativo alla valutazione iniziale;
- al termine di ogni U.d.A.
- per la valutazione del 1° e 2°quadrimestre, entro le operazioni di scrutinio.

# 7) Annotazioni generali

Si invitano le SS.LL. ad adeguarsi alle suddette indicazioni al fine di evitare compilazioni difformi da quanto dettagliatamente indicato e concordato con il Dirigente Scolastico. Per ulteriori informazioni rivolgersi alle inss. Bonetti Francesca, Favuzzi Francesca, e Mezzina Lucrezia.

#### **IL DIRIGENTE SCOLASTICO** Dott.ssa M. Tiziana SANTOMAURO